## eBanking User Manuals:

How to Login & Change Password for the 1<sup>st</sup> Time:

1. Check your registered email for User ID & Password. Once user is created in NRB Bank eBanking your login user ID and Password will be automatically sent to your provided email address. Mails will be as followed:

|                              | Subject: NRB BANK E-Banking Login User ID                                                                                                    |
|------------------------------|----------------------------------------------------------------------------------------------------|
| User Creation<br>Mail Sample | Dear Customer,<br>Your NRB Bank E-Banking (Internet Banking) profile has been created.<br>User ID is: ABCD1234<br>The login Password for E-Banking will be emailed to you separately.<br>Thank you for registering with E-banking service.                                                                                                    |
|                              | Regards,<br>NRB Bank E-Banking Service<br>Disclaimer: This is a system generated mail.For any queries, please contact NRB BANK call centre at +880 966645 6000.                                                                                                    |
|                              |                                                                                                    |
|                              | Subject: NRB BANK E-Banking Login Password                                                                                                    |
| User Password<br>Mail Sample | Dear Customer,<br>Your NRB Bank E-Banking (internet Banking) Profile has been created. We have already sent you the login user ID in previous mail.<br>Your login Password is 7ZRntu22<br>To activate your E-Banking account please call +8809666456000<br>Regards,<br>NRB Bank E-Banking Service<br>Disclaimer: This is a system generated mail.For any queries, please contact NRB BANK call centre at +880 966645 6000. |
|                              |                                                                                                    |

- 2. This User ID is in inactive state. To activate please dial NRB Bank Call center to activate your User ID.
- 3. Once Activated you will again receive a mail from eBanking System mentioning your user is been activated. Mail will be as followed:

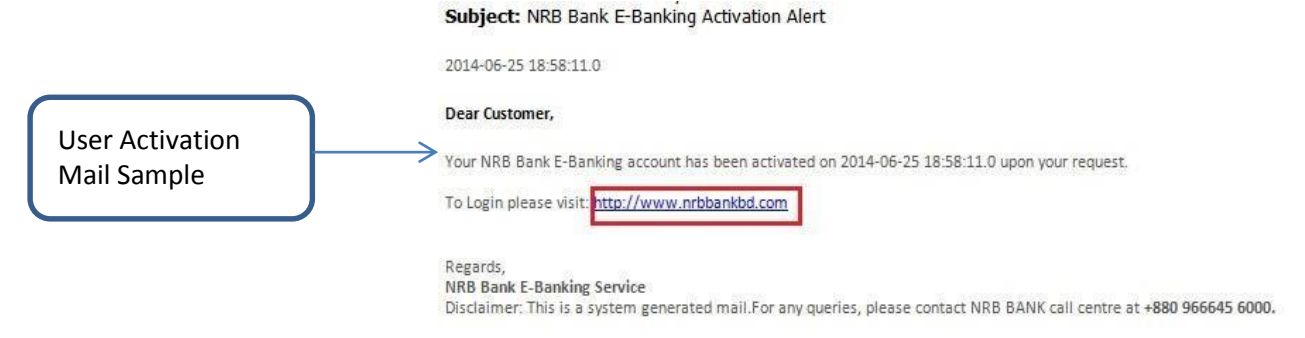

4. Now you can start using NRB BANK eBanking. To login you can directly click the NRB Bank website link from mail or directly access NRB Bank website.

From here you can find the login link to the eBanking login Page. There are two places from where you can login as shown on the below image. Once clicked you will be redirected to the eBanking login Page:

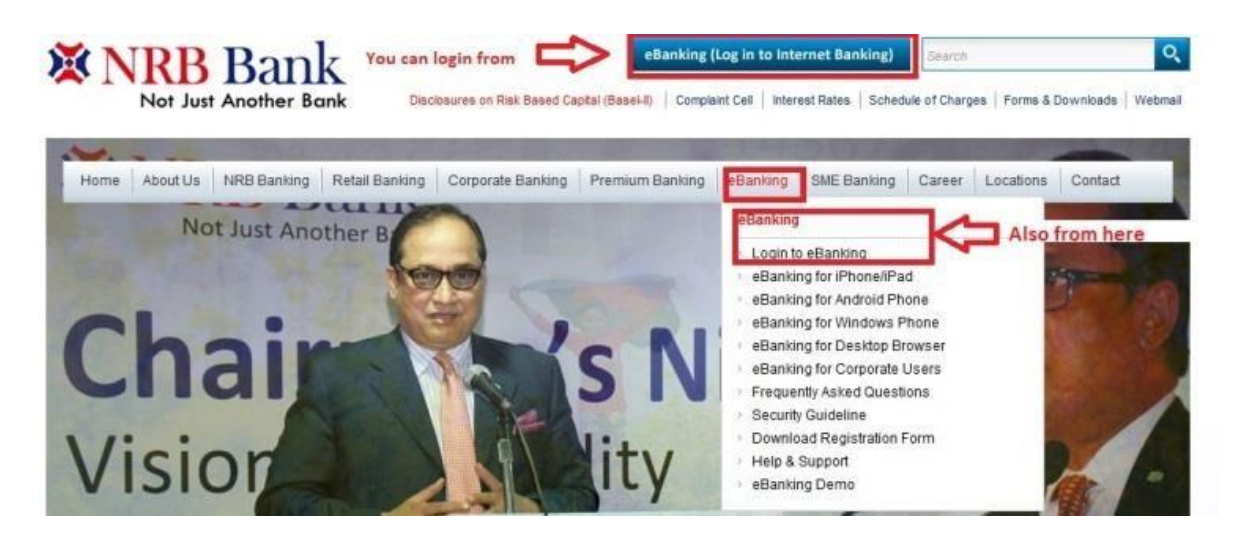

5. Once redirected, you will get the eBanking Login page, where you need to put in your USER ID and Password, which has been mailed to you. Follow below image.

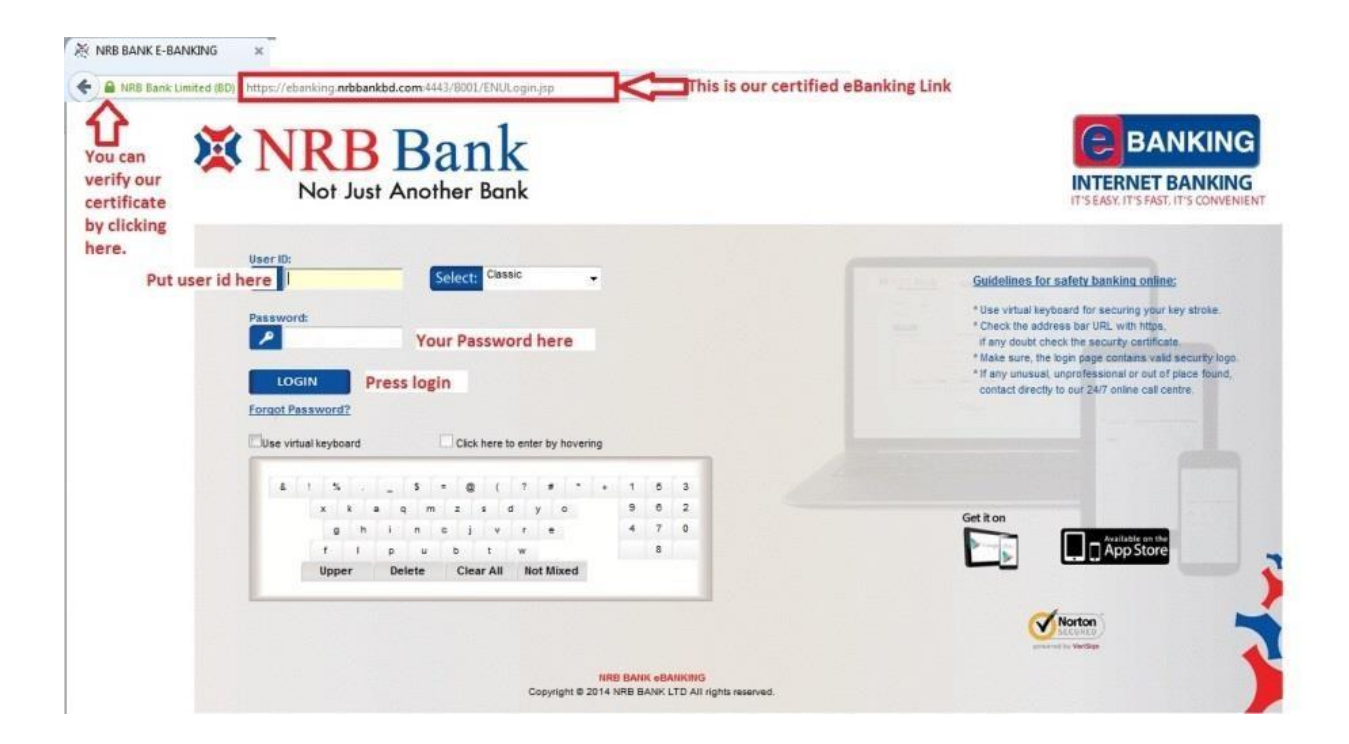

Note: It is recommended to use the Virtual Keyboard. This keeps your account more secure and prevents your Web Browser to store any data. Link to forgot Password is also there. Click the link and follow instructions to reset your Password if can't remember.

| User ID:                                                                                                    |               | _       |                     |                  |         |          |                      |                 |                             |                                                                                                 | IT'S EASY, IT'S FAST, IT'S CONVENIE                                                                                                    |
|----------------------------------------------------------------------------------------------------|---------------|---------|---------------------|------------------|---------|----------|----------------------|-----------------|-----------------------------|-------------------------------------------------------------------------------------------------|----------------------------------------------------------------------------------------------------|
| Password<br>P<br>Loog<br>Forgot Pa                                                                              | in<br>ssword? | lick on | Select:<br>this lin | Classic<br>nk an | nd fo   |          | Th<br>1.<br>2.<br>Yo | Cla<br>Co<br>OU | e ar<br>assi<br>onte<br>can | e two types of view available:<br>and<br>nporary<br>ise anyone<br>i you have forgot your Passwo | Guidelines for safety banking online:<br>* Use virtual keyboard for securing your key stroke.<br>* Check the address bar URL with https,<br>if any doubt check the security certificate<br>* Make sure, the login page contains valid security login.<br>* If any unusual, unprofessional or out of place found,<br>contact directly to our 24/7 enline call centre<br>rd. |
| To use Virtual                                                                                                  | al keyboard   |         | Click h             | ere to           | enter t | ay hover | ing                  |                 |                             |                                                                                                 |                                                                                                    |
| this box.                                                                                                    | 1 5 .         | \$      |                     | 1                | 7 1     |          |                      | 5               | 5                           | 1400                                                                                            |                                                                                                    |
| The second second second second second second second second second second second second second second second se | x k a         | q m     | 2 3                 | d                | y       | 0        |                      | 9               | 0                           |                                                                                                 |                                                                                                    |
| It is recommended to                                                                                            | g h           | i n     | e 1                 | v                |         |          | 3                    | 4               | 7                           |                                                                                                 | Get it on                                                                                                    |
| use Virtual keyboar,                                                                                            | f 1           | p u     | ъ                   | t ·              | w       |          |                      |                 | 8                           |                                                                                                 | App Store                                                                                                    |
| this keeps you account more secure.                                                                             | Upper         | Delete  | Clear               | All              | Not I   | Mixed    |                      |                 |                             |                                                                                                 |                                                                                                    |
|                                                                                                    |               |         |                     |                  |         |          |                      |                 |                             |                                                                                                 | Norton                                                                                                    |

6. If you will provide Correct User ID and Password for the 1st Time you will be forced to Accept the terms and conditions of using NRB Bank eBanking. Force to change Password and given option to use nickname for all of your accounts. Process is as below:

**a.** Accept Terms and conditions of using NRB Bank eBanking. It is mandatory, if you don't agree to use with these terms and conditions, decline immediately.

| A https:                                                                                                    | nternet                                                                                                    |                                                                                                    | * *                                                     |
|----------------------------------------------------------------------------------------------------|----------------------------------------------------------------------------------------------------|----------------------------------------------------------------------------------------------------|---------------------------------------------------------|
| Step 1:<br>Terms and Conditions                                                                                                    | Step 2:<br>Force Change Password Set Account Nicknames Complete                                                                                                    |                                                                                                    |                                                         |
| It is a mandatory step before you<br>To continue please click "Accept"<br>If you do not accept the Terms an                                                                                                    | u continue with first time, please read through our "Internet Banking Terms and Conditions" available below.<br>17.<br>Ind Conditions, please click on "Decline: to immediately discontinue the access to the Online Banking services.                                                                                                    | E<br>Transition this fit lues the escendar we denote the form such as feasible areas that the                                                                                                    | following large and                                     |
| Consideration of your opening<br>conditions shall apply to all sud<br>1. IWe expressly authorize C<br>2. IWe acknowledge that thi<br>if I we are not qualified to<br>competent authorities (if<br><u>3. IWe</u> authorize you to aco | or escalarsing from time to time at injour request such documentary deals as you, denot bain, cld, may, at you sole<br>h oradits:<br>Demo Bank, Limited (the ∳Bank ∳) to employ in the preparation of said Letter of Credit such terminology as the Bank de<br>is application and issuance of the LIC are governed by the various rules and regulations issued and/or amended from tim<br>o apply for under such applicable laws and regulations. Furthermore, you may reserve the right to alter or even delete an<br>any),<br>opent and/or gay for mylour account all drafts and/or accomegany documents purporting to be drawn under any sych oredit. | instruction, time in, the presents, which agries of executed the norm of enters, hency agree that the<br>ms consistent with clarity of expression, usual banking practice, and mylour intent as set forth herein.<br>Is to time by the competent authorities. Notwithstanding your acceptance of this application, you are no<br>part or parts of this application so as to be consistent with the applicable laws, regulations and/or the l | not obligated to issue any LIC<br>license issued by the |
|                                                                                                    |                                                                                                    |                                                                                                    | Accept Decline                                          |

**b.** Next you will be forced to change your Password. It is mandatory to change your Password if you are login in for the 1st time or Bank has changed your Password upon your request. Follow below images to do so:

| ange Login Password  |                                   | Us    | e virt  | ual key | board | If   | this b  | ox is | clic | ked    | , it i | s m  | adat  | ory t  | o us     | ie vir   | rtual | keybo | ard. Und | check t |
|----------------------|-----------------------------------|-------|---------|---------|-------|------|---------|-------|------|--------|--------|------|-------|--------|----------|----------|-------|-------|----------|---------|
|                      |                                   | Virtu | al Ke   | yboai   | d :   | pr   | ovide   | Pas   | swo  | rd I   | /lanı  | uall | y.    | al and | in Comme | Incentio |       |       |          |         |
| User Id: ABCD1234    |                                   | &     | %       | = ]     | #     | *    | _ 1     | +     | S    | ?      | -      |      | @ !   | 5      | 9        | 6        |       |       |          |         |
| Enter Old Password:  | Enter the Password from mail here |       | 8       | f }     | i     | z    | d       | 0     | ٧    | s      | у      | ٢    | t     | 4      | 0        | 3        | Ľ.    |       |          |         |
| New Paseword:        |                                   |       | m       | n t     | g     | е    | w t     | n j   | С    | b      | q      | п    | x     | 7      | 1        | 2        | Ê.    |       |          |         |
| new rassword.        | Enter your new Password here      |       | U       | oper    |       |      | Delete  |       | Clea | ar All |        | Not  | Mixed |        | 8        |          | È.    |       |          |         |
|                      | which you want to use. Both       |       |         | _       |       | _    |         |       |      |        |        |      |       |        |          |          | 5     |       |          |         |
| Confirm New Password | must be same.                     | V (   | Click h | ere to  | enter | by h | overing |       |      |        |        |      |       |        |          |          |       |       |          |         |

Note: Here, again, this mandatory to use Virtual Keyboard, which will be by default marked and will not let you type from computer keyboard. If you uncheck that, only then you will be able to change password using computer keys.

#### c. Unmark virtual keyboard

| Change Login Password |          | Once you uncheck virtual keyboard you can use your | Virt | se vi<br>ual k | rtual<br>(eyb) | keyb<br>oard | oard<br>I: | Y     | ou    | will | get | a    | ont   | fima | atio | n p   | op ı | up |    |   |
|-----------------------|----------|----------------------------------------------------|------|----------------|----------------|--------------|------------|-------|-------|------|-----|------|-------|------|------|-------|------|----|----|---|
| User Id:              | ABCD1234 | computer's keyboard to type                        | 8    |                |                | )            |            |       |       |      | ÷   | S    | ?     |      |      | 0     |      | 5  |    | 8 |
| Enter Old Password:   | •••••    |                                                    |      | 8              | ł.             | k            | 10         | 2     | d     | 1    | 0   | v    | s     | ÿ    | r.   | t     |      | 4  | 0  | 3 |
| New Password:         |          |                                                    |      | m              | u              | P            | 9          | e     | w     |      |     |      |       | 9    |      |       |      | 7  |    | 2 |
|                       | Strong   |                                                    |      |                | Uppe           | ir -         |            |       | Dek   | ete  |     | 0.1e | ar Al |      | No   | e Mix | ed   |    | 81 |   |
| Confirm New Password: | ••••••   |                                                    |      | Click          | here           | to e         | nter       | by he | overi | ng   |     |      |       |      |      |       |      |    |    |   |

#### d. Confirm on confirmation page

Use of Security Keyboard is recommended to protect your Password. Are you sure you choose NOT to use the Security Keyboard?

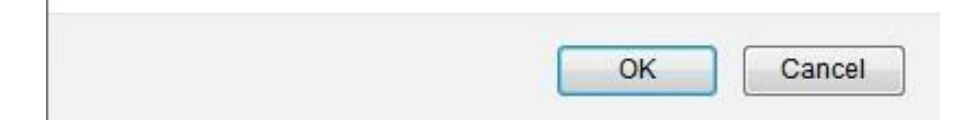

#### e. Now type your New Password using Keyboard

| Change Login Password |          | Once you uncheck virtual keyboard you can use your | Use virtual keyboard<br>Virtual Keyboard : | you will    | get a c | onfim  | atio | n pop    | o up |   |   |
|-----------------------|----------|----------------------------------------------------|--------------------------------------------|-------------|---------|--------|------|----------|------|---|---|
| User Id:              | ABCD1234 | computer's keyboard to type                        | & % = ) #                                  | 1 - 1       | + \$    | 2      | -    | 0        |      | 9 | 6 |
| Enter Old Password:   |          |                                                    | a f k i                                    | z d 1       | 0 V     | S )    | P    | t        |      | 0 | 3 |
| New Password:         |          |                                                    | m u p g                                    | e w h       | 1 0     | b      |      | ×        |      |   | 2 |
|                       | Strong   |                                                    | Upper                                      | Delete      | Cier    | ar All | Na   | of Mixed |      | 8 |   |
| Confirm New Password: | •••••    |                                                    | Click here to enter l                      | by hovering |         |        |      |          |      |   |   |

f. Next page is not mandatory, u can skip, but if you want you can set nick name for your accounts which will be shown inside the eBanking Application.

| Disable Account Nickname:                                            |                      |                  |                        |
|----------------------------------------------------------------------|----------------------|------------------|------------------------|
| Current and Savings Term Deposits Loan                               |                      |                  |                        |
| Account No                                                           | Account Nickname     | Set As Favourite |                        |
| 0000015                                                              |                      |                  |                        |
| 1011110000159 101 BDT                                                | CASA ACCOUNT         |                  |                        |
| Alphanumeric Characters With Spaces are Allowed for Account Nickname | Set account nickname | Set as favourite | save if you want 📫 Sav |
|                                                                      |                      |                  |                        |

**g.** Next is the confirmation Page of your previous actions. Once you confirm, you will get a success message page that your Password has been changed successfully and will provide you a link to re-login.

| Thank you for se  | tting up your Internet Banking Preferences. |                   |                                               |  |
|-------------------|---------------------------------------------|-------------------|-----------------------------------------------|--|
| Enjoy the Net Bar | lking                                       |                   |                                               |  |
| Step              | Step Name                                   | Completion Status | Completion Message                            |  |
| 1                 | Terms and Conditions                        | Complete          | Thank you for accepting Terms and Conditions. |  |
| 2                 | Force Change Password                       | Complete          | Password changed successfully.                |  |
| 3                 | Set Account Nicknames                       | Skipped           | Step skipped.                                 |  |

Continue

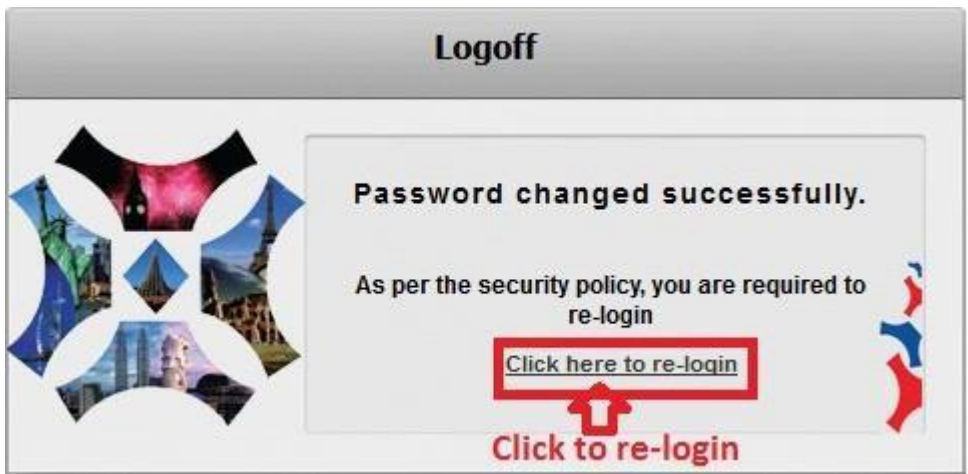

### h. Once continued, you will get the link to re-login, Click the Link the re-login.

Clicking the link will re-direct you again to the login Page; from here use your USER ID and new Password to login and use NRB BANK eBanking.

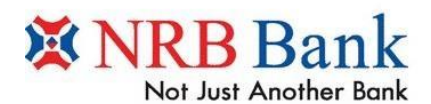

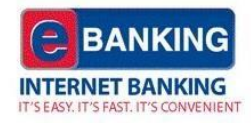

| Password:                          | Use your os                              | SERID                 |   |   |   |  | Suidelines for safety banking online:<br>* Use virtual keyboard for securing your key stroke.                                                                                                    |
|------------------------------------|------------------------------------------|-----------------------|---|---|---|--|----------------------------------------------------------------------------------------------------|
|                                    | Use your Ne                              | ew Password           |   |   |   |  | * Check the address bar URL with https,<br>if any doubt check the security certificate. * Make sure, the login page contains valid security log<br>* If any unusual, unprofessional or out of place found<br>contact directly to our 24/7 online call centre. |
| Use virtual keyboard               | Click here to                            | o enter by hovering   | 3 | 2 | - |  |                                                                                                    |
|                                    | -<br>bwdvi                               | j z k                 | 8 | 6 | 5 |  |                                                                                                    |
| c a h                              | , ,                                      |                       |   |   | 0 |  | Get it on                                                                                                    |
| c a h<br>n v s                     | • 1 o u g                                | qi                    | 4 | 9 |   |  |                                                                                                    |
| c a h<br>n v s<br>r t f            | s loug<br>texm                           | q i<br>p              | 4 | 7 | - |  | Available on the App Store                                                                                                    |
| c a h<br>n v s<br>r t f<br>Upper [ | s Ioug<br>fexm<br>Delete ClearAll        | q i<br>P<br>Not Mixed | 4 | 7 | - |  | App Store                                                                                                    |
| c a h<br>n v s<br>r t f<br>Upper f | s I o u g<br>f e x m<br>Delete Clear All | q i<br>P<br>Not Mixed | 4 | 7 |   |  | Norton                                                                                                    |
| c a h<br>n v s<br>r t f<br>Upper I | s I o u g<br>f e x m<br>Delete Clear All | q i<br>p<br>Not Mixed | 4 | 7 |   |  |                                                                                                    |

Finally you will be logged into NRB BANK eBanking Application.

# Happy using of NRB Bank eBanking

| ANRB Bank Limited (BD) http | ps://ebanking.nrbbankbd.com:4443/B00 | l/internet                              |                            |                                                       |                                             |
|-----------------------------|--------------------------------------|-----------------------------------------|----------------------------|-------------------------------------------------------|---------------------------------------------|
| XNRR Bank                   |                                      |                                         | Help   Change Password   G | Own Account Transfer   Reminder   Session Summary   S | itemap   Print this page   Logout   Quick L |
| Not Just Another Bonk       | Welcome, Your Name will be           | here                                    |                            |                                                       |                                             |
|                             | Accounts Loans Fund Transfer         | Collection and Remittances Tools Custom | er Services Genus wil      | ll be here                                            |                                             |
|                             |                                      |                                         |                            |                                                       |                                             |
|                             | Account Overview                     |                                         |                            | 25-                                                   | 06-2014 16:49:11 GMT +0600                  |
| Ξ.                          | Deposit Overview                     |                                         |                            |                                                       |                                             |
| Account Overview            | Currency                             | Product Name                            |                            | Account Balance                                       | Available Balance                           |
| Account Summary             | BDT                                  | MY DPS                                  |                            |                                                       |                                             |
| Consolidated Position       |                                      | NRB SAVINGS                             |                            |                                                       |                                             |
| Term Deposit Details        |                                      |                                         | Subtotal:                  |                                                       |                                             |
| Account Details             |                                      |                                         |                            |                                                       | Print this page / Download                  |
| Account Activity            |                                      |                                         |                            |                                                       |                                             |
| $\mathbf{\Delta}$           |                                      |                                         |                            |                                                       |                                             |
| L                           |                                      |                                         |                            |                                                       |                                             |
| Sub-menus                   | E                                    |                                         |                            |                                                       |                                             |
| under each                  | 1                                    |                                         |                            |                                                       |                                             |
| menu will be                |                                      |                                         |                            |                                                       |                                             |
| here.                       |                                      |                                         |                            |                                                       |                                             |
|                             |                                      |                                         |                            |                                                       |                                             |
|                             |                                      |                                         |                            |                                                       |                                             |
|                             |                                      |                                         |                            |                                                       |                                             |
|                             |                                      |                                         |                            |                                                       |                                             |
|                             |                                      |                                         |                            |                                                       |                                             |
|                             |                                      |                                         |                            |                                                       |                                             |
|                             |                                      |                                         |                            |                                                       |                                             |
| -                           |                                      |                                         |                            |                                                       |                                             |